# 在RV34x系列路由器上配置动态路由协议

### 目标

高级路由有两种设置:静态和动态。在静态路由机制中,当路由器连接到多个网络时,会创建 静态或预定路由。网络信息通过此预定路径路由到达特定主机或网络。动态路由使路由器能够 根据网络布局中的物理变化自动调整。路由器使用动态路由信息协议(RIP)计算网络数据包在 源地址和目的地址之间传输的最有效的路由。

RIP是路由器用于交换路由信息的距离矢量协议。RIP使用跳数作为路由度量。RIP通过限制从 源到目的地的路径中允许的跳数来防止路由环路无限期地继续。RIP的最大跳数为15,这限制 了它可支持的网络规模。因此,RIP第2版已开发。与有类RIPv1不同,RIPv2是无类路由协议 ,在发送路由更新时会包含子网掩码。

在RIPv2中总结路由可提高大型网络的可扩展性和效率。汇总IP地址意味着RIP路由表中没有 子路由条目(为汇总地址中包含的单个IP地址的任意组合创建的路由),从而减小了表的大小 并允许路由器处理更多路由。

RIPng(下一代路由信息协议)是IPv6的信息路由协议。IPv6的RIPng基于IPv4 Internet中广 泛使用的协议和算法,如RIP和RIPv2。

本文为您提供了有关如何在RV34x系列路由器上配置动态路由的说明。

### 适用设备

• RV34x系列

#### 软件版本

• 1.0.02.16

#### 配置动态路由

启用 RIP

步骤1.登录到路由器的基于Web的实用程序,然后选择Routing > RIP。

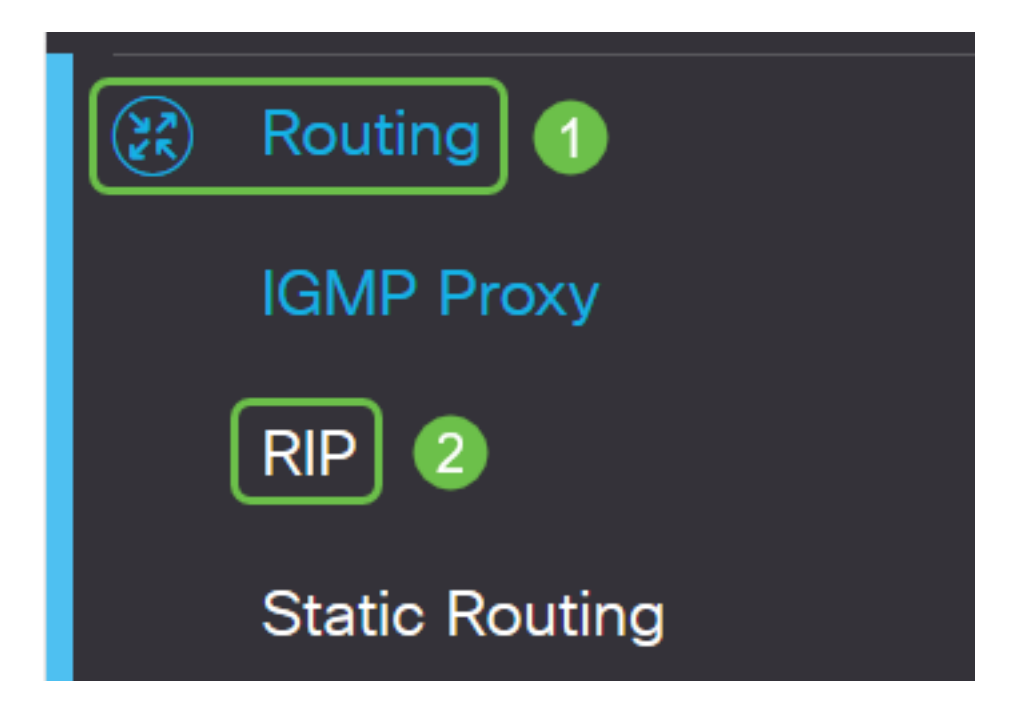

步骤2.选中**Enable** RIP复选框,查看要为RIP启用的Internet协议(IP)版本。选项用于IPv4和 IPv6。

注意:在本示例中,同时检查IPv4和IPv6。

| RIP                                                                                        | Apply   | Cancel |
|--------------------------------------------------------------------------------------------|---------|--------|
|                                                                                            |         |        |
| Enable RIP: 🗹 for IPv4 🛛 🗹 for IPv6                                                        |         |        |
|                                                                                            |         |        |
| Note: Sending a RIP advertisements on WAN interface is automatically disabled if NAT is of | enabled |        |
|                                                                                            |         |        |

注意:如果启用了网络地址转换(NAT),则会自动禁用在WAN接口上发送RIP通告。

#### 配置 RIP

步骤1.(可选)选中要应用RIP的接口的**Enable**复选框。这会将所有RIP版本应用到接口。 **注意:**在本例中,检查VLAN1和WAN1。

| Interface | Enable | RIP version 1 |         |
|-----------|--------|---------------|---------|
|           |        | Enable        | Passive |
| VLAN1     |        |               |         |
| WAN1      |        |               |         |

步骤2.(可选)在RIP第1版区域,选中**启用**复选框以允许通过RIP第1版发送路由信息。如果 在第1步中已选中此复选框,请跳至第<u>4步</u>。

## RIP

| Interface | Enable | RIP vers | sion 1  |
|-----------|--------|----------|---------|
|           |        | Enable   | Passive |
| VLAN1     |        |          |         |
| WAN1      |        |          |         |

步骤3.(可选)选中Passive复选框以禁用通过RIP第1版广播的路由信息。 注意:根据配置的接口,默认情况下将启用此功能。在WAN接口上,这是不可更改的。 RIP

|           | Interface                   | Enable | RIP vers | sion 1  |
|-----------|-----------------------------|--------|----------|---------|
|           |                             |        | Enable   | Passive |
|           | VLAN1                       |        |          |         |
|           | WAN1                        |        |          |         |
| <u>步骤</u> | <u>≹4.单</u> 击" <b>应用"</b> 。 |        |          |         |
|           | Apply                       | Cancel |          |         |

您现在应该已在RV34x系列路由器上成功配置了RIP。

#### 配置RIPv2

步骤1.在RIP v2区域,选中要允许通过RIPv2发送路由信息的接口的Enable复选框。 注意:在本例中,检查VLAN1和WAN1。

## **RIP version 2**

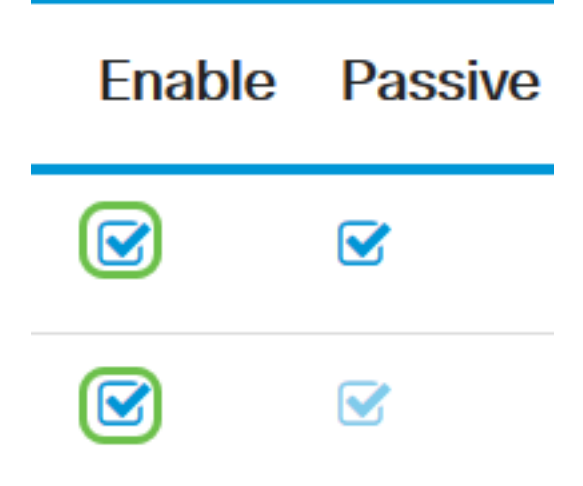

步骤2.(可选)选中**Passive**复选框以禁用通过RIP第2版广播的路由信息。

**注意:**根据您正在配置的接口,默认情况下将启用此功能。在WAN接口上,这是不可更改的 。

### **RIP version 2**

Enable
Passive

Image: Constraint of the second second

步骤3.在Authentication区域中,在RIPng(IPv6)后的列中,选中**Enable**复选框,以允许在与其 他路由器交换路由之前对RIP数据包进行身份验证。

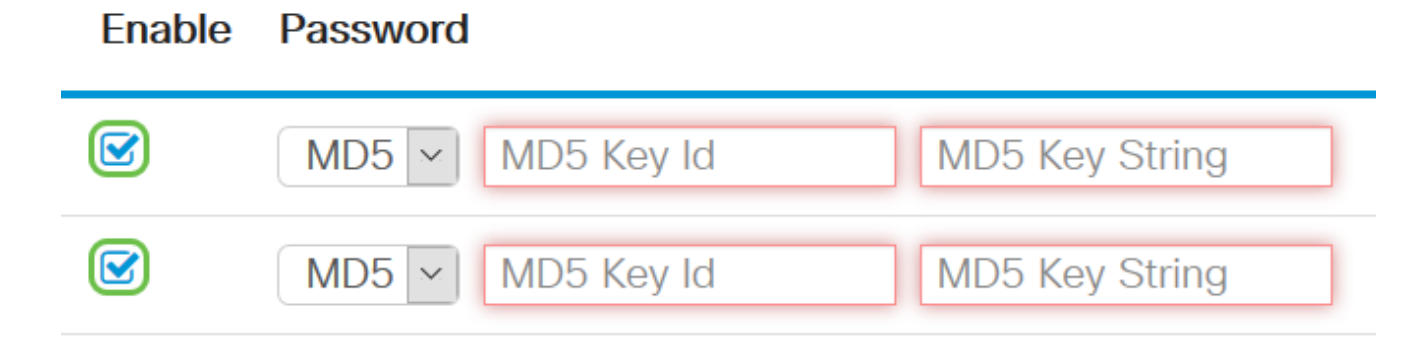

步骤4.从Password下拉列表中,选择RIPv2对数据包进行身份验证的方法。选项有:

- 纯 需要管理员创建用于身份验证的简单密钥字符串。
- MD5 消息摘要算法5(MD5)是一种单向散列算法,可生成128位摘要。这要求管理员创建 MD5密钥ID和MD5密钥字符串。

注意:在本例中,VLAN1选择了Plain,WAN1选择了MD5。

| Enable | Password | ł          |                |   |
|--------|----------|------------|----------------|---|
|        | MD5 🗸    | MD5 Key Id | MD5 Key String | ^ |
|        | MD5      | MDE Koy Id | MDE Kou String |   |
|        | Plain    | NDS Key Id | MDD Key String |   |

步骤5.(可选)如果选择了Plain,请在Simple Key String字段中输入一个简单密钥字符串。这可以是任意字母数字字符和特殊字符的组合。

#### Authentication (not avaiable for RIPv1)

| Enable | Password                                     |                |
|--------|----------------------------------------------|----------------|
|        | Plain V OOO000000000000000000000000000000000 | )              |
|        | MD5 V MD5 Key Id                             | MD5 Key String |

步骤6.如果选择了MD5,请在MD5 Key ID字段中输*入MD5 Key* ID。最大字符数为15。 **注意:**在本例中,使用1231231231233。

### Authentication (not avaiable for RIPv1)

| Enable | Password                             |
|--------|--------------------------------------|
|        | Plain ~                              |
|        | MD5 V 123123123123123 MD5 Key String |

步骤7.在MD5 Key String字段中,输入RIPv2将用于使用MD5 Key ID进行身份验证的字符串。

Authentication (not avaiable for RIPv1)

| Enable  | Password                        |
|---------|---------------------------------|
| S       | Plain ~                         |
|         | MD5 V 123123123123              |
|         | MD5 V MD5 Key Id MD5 Key String |
| 步骤8.单击" | 用"。                             |
| _       |                                 |

| Apply | Cancel |
|-------|--------|
|       |        |

您现在应该已在RV34x系列路由器上成功配置了RIPv2。

### 配置RIPng

步骤1.在RIPng IPv6区域,选中要允许通过RIPng发送路由信息的接口的**Enable**复选框。 **注意:**在本例中,检查VLAN1和WAN1。

## RIPng (IPv6)

| Enable | Passive |
|--------|---------|
|        |         |
|        |         |

步骤2.(可选)选中Passive复选框以禁用通过RIP第2版广播的路由信息。

**注意:**根据您正在配置的接口,默认情况下将启用此功能。在WAN接口上,这是不可更改的 。

## RIPng (IPv6)

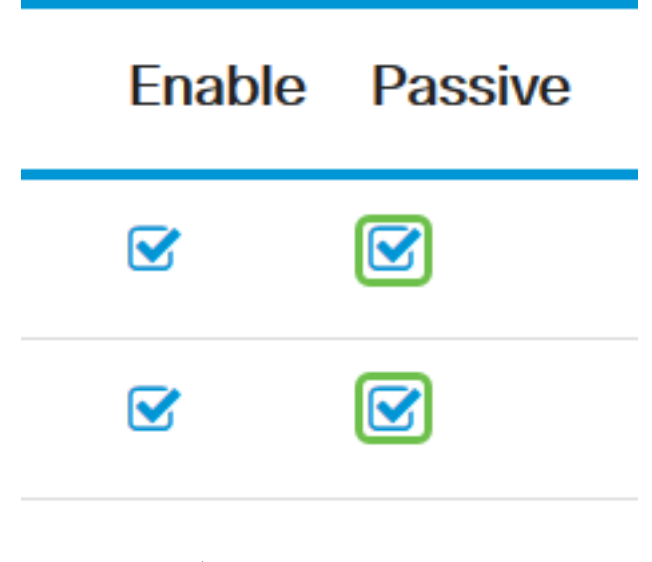

#### 步骤3.单击"**应用"**。

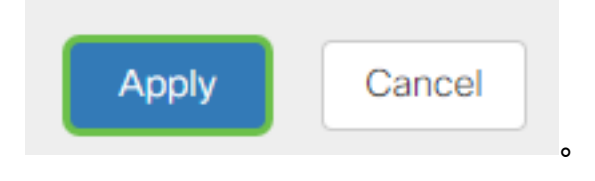

您现在应该已在RV34x系列路由器上成功配置了RIPng。

查看与本文相关的视频……

单击此处查看思科提供的其他技术讲座